1. Select [X5 Series 2007-present[E70] -> Chassis -> EMF (Parking brake)] menu

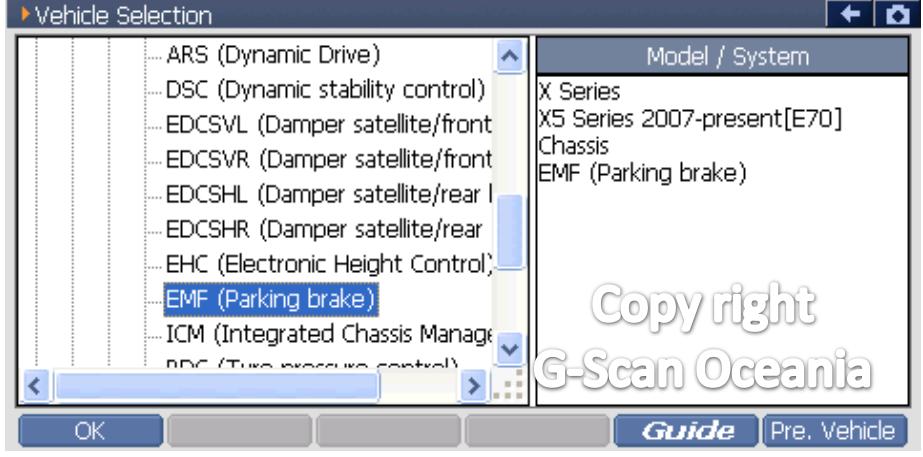

## 2. Select [Special function]

| Diagnos | sis Menu > EMF (Parking brake) |              | + 0 |
|---------|--------------------------------|--------------|-----|
| • /     | DTC Analysis                   |              | Þ   |
|         | 👄 Data Analysis                |              | •   |
|         | Flight Record Review           |              | •   |
|         | Special Function               | Copy right   | •   |
| •       | System Identification          | G-Scan Ocean | la  |

### 3. Select [Workshop mode]

| Diagnosis Menu > EMF (Parking brake) | <b>○</b>       |
|--------------------------------------|----------------|
| 🧉 🖉 👄 Workshop mode                  | •              |
|                                      |                |
| •                                    |                |
|                                      |                |
| •                                    | Convright      |
|                                      | Copyright      |
|                                      | G-Scan Oceania |
|                                      |                |

### 4. Notice

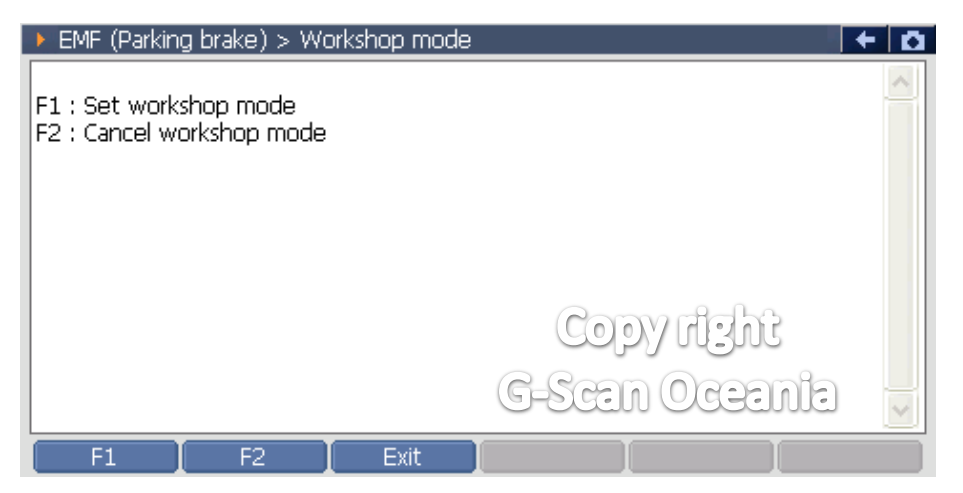

# 5. Select F1 : Set workshop mode

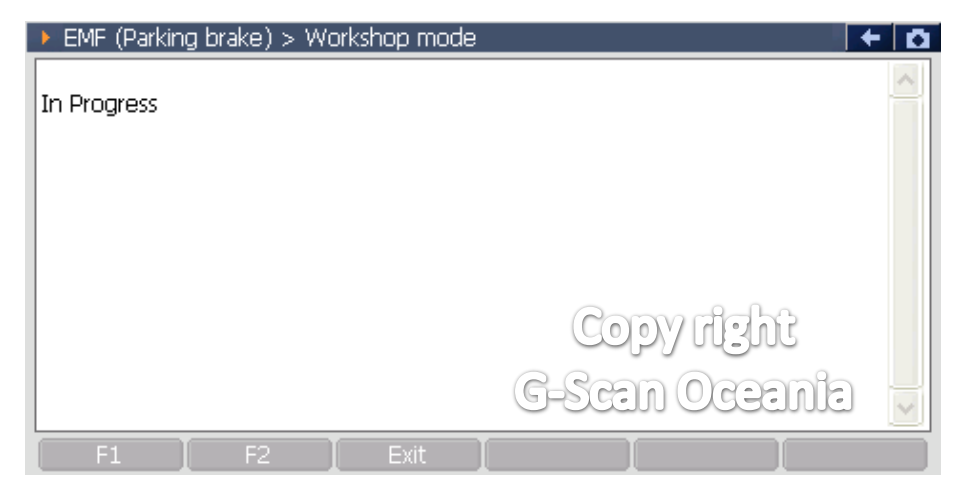

## 6. Notice

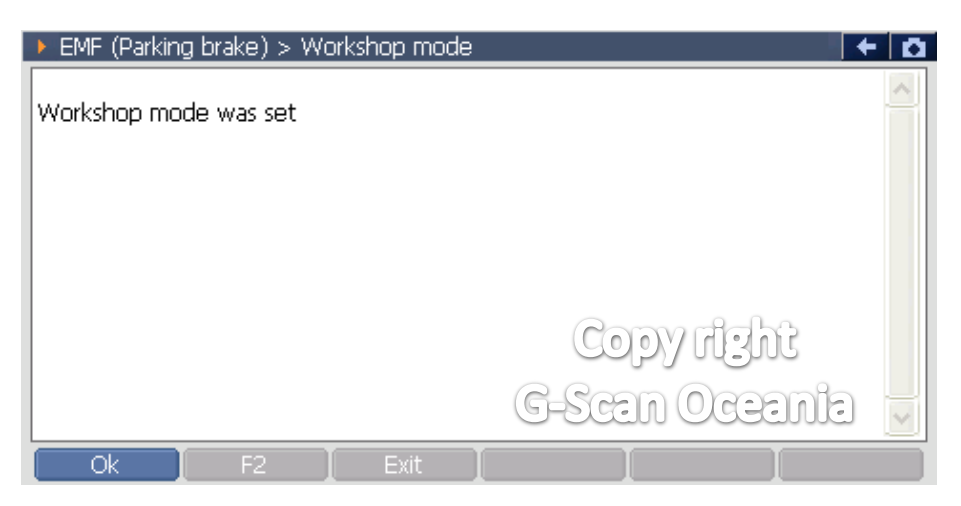

## 7. Select F2 : Cancel workshop mode

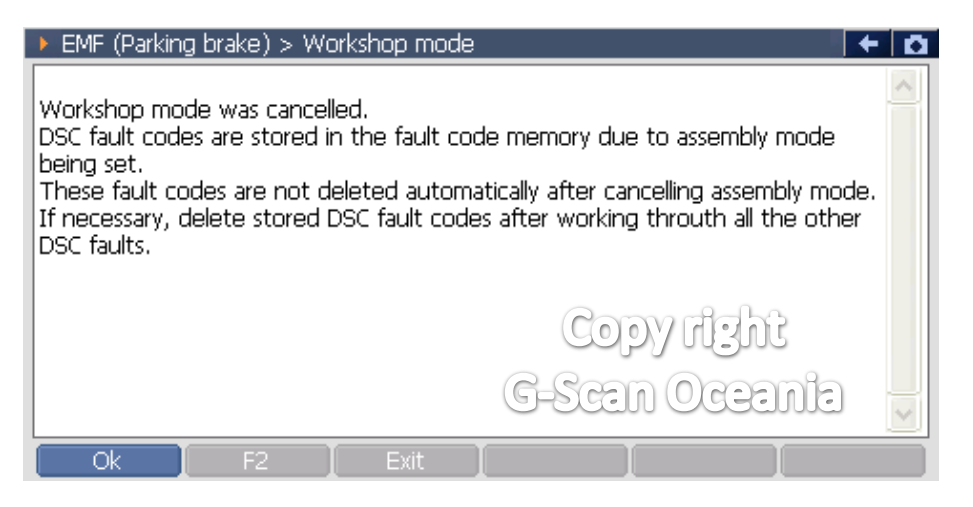